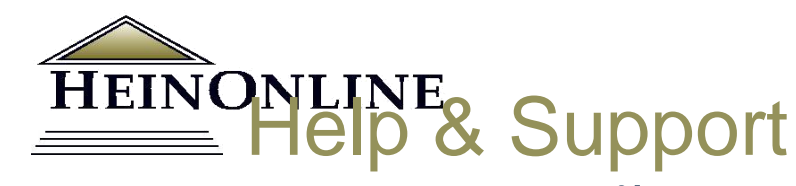

# Tài liệu hướng dẫn sử dụng Heinonline

Cơ sở dữ liệu Nghiên cứu Pháp Luật lớn nhất Thế giới

Tìm kiếm Định vị Tra cứu tài liệu

HeinOnline, sản phẩm của William S. Hein & Co., Inc. 2350 North Forest Road Getzville, NY 14068 (800) 277-6995 holsupport@wshein.com

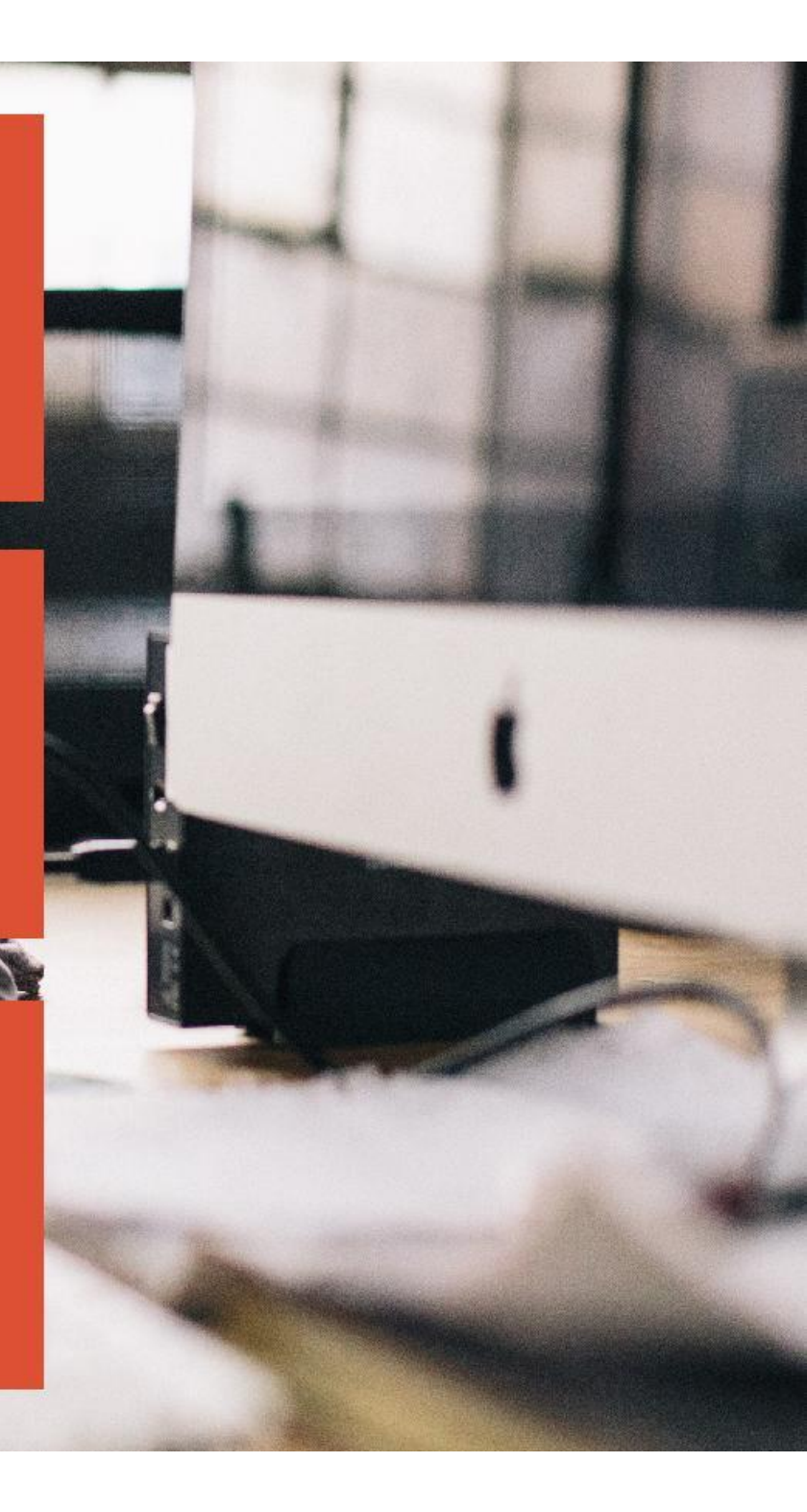

HeinOnline | Tài liệu hướng dẫn sử dụng

# Mục lục

| Bắt đầu                                      |    |
|----------------------------------------------|----|
| Trang chủ Heinonline                         | 3  |
| Trang Login                                  | 3  |
| Trang tra cứu                                | 4  |
| Các tính năng của trang tra cứu              | 4  |
| Tìm tin trong Heinonline                     | 5  |
| Từ trang tra cứu                             | 5  |
| Ví dụ tìm tin                                | 6  |
| Các tùy chọn hiển thị trang                  | 6  |
| Các tùy chọn tìm kiếm khác                   | 7  |
| Án lệ                                        | 8  |
| Làm việc với các bộ sưu tập trong Heinonline | 9  |
| Di chuyển giữa các bộ sưu tập                | 9  |
| Trang chủ của bộ sưu tập                     | 9  |
| Tìm trong một bộ sưu tập                     | 10 |
| Ký hiệu trích dẫn                            | 10 |
| Làm việc với một tập/nhan đề tài liệu        | 11 |
| Mục lục và hiển thị trang                    | 11 |
| Thanh công cụ hình ảnh                       | 11 |
| Các công cụ của Heinonline                   | 12 |
| In/Tải về                                    | 12 |
| MyHein                                       | 13 |
| ScholarCheck                                 | 14 |
| Trang hồ sơ tác giả                          | 16 |
| Kết nối/Liên hệ                              | 16 |

# Bắt đầu

# Trang chủ HeinOnline (home.heinonline.org)

|    | HeinOnline | Products & Services | Blogs | About 🗸 Librarian's Corner         | - Contact U | s 👻 Log In | n - |
|----|------------|---------------------|-------|------------------------------------|-------------|------------|-----|
| HE | INONL      | INE                 |       | LOG IN CONTENT * SUBSCRIPTIONS * S | ERVICES ¥   | SUPPORT    | Q   |

Nhắp chuột vào nút **Login** ở chính giữa hoặc phía bên phải của trang chủ HeinOnline (<u>home.heinonline.org</u>). Người sử dụng được cấp quyền truy cập qua địa chỉ IP sẽ tự động truy cập tới trang tới trang tra cứu HeinOnline <u>HeinOnline Welcome Page</u> mà không cần username và password. Người sử dụng là tổ chức đã lưu địa chỉ web của HeinOnline, truy cập địa chỉ **http:// heinonline.org/HOL/Welcome.** 

Trong trang chủ HeinOnline còn bao gồm danh mục các bộ sưu tập, thông tin về việc đặt mua/đăng ký sử dụng, thông tin về các dịch vụ do HeinOnline cung cấp, bao gồm cổng thông tin về tác giả; branding, dữ liệu biên mục, truy cập Heinonline từ Iphone/Ipad, quyền sở hữu tài nguyên số.

## **Trang Login**

Để truy cập HeinOnline, bạn phải có tài khoản truy cập Uername và password hoặc sử dụng hệ thống máy tính tại cơ quan, tổ chức được cấp quyền truy cập HeinOnline qua địa Chỉ IP. Nếu bạn không biết username và password, hãy liên hệ vớingười quản trị Heinonline của cơ quan,tổ chức của bạn.

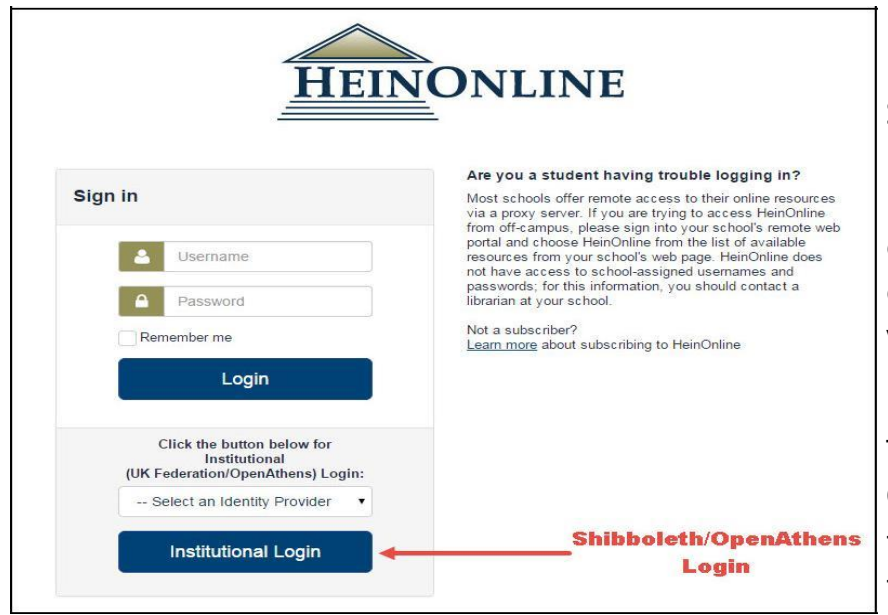

Sinh viên truy cập Heinonline ngoài khuôn viên của trường phải đăng nhập vào cổng thông tin hoặc máy chủ proxy của trường. Câu hỏi về cổng thông tin do nhân viên thư viện của trường bạn cung cấp.

Truy cập bằng tài khoản OpenAthens hoặc Shibboleth, chọn tên tổ chức của bạn từ trình đơn thả ở mục Institutional Login.

# Trang tra cứu (Welcome Page)

Trang tra cứu Heinonline hiển thị danh sách các bộ sưu tập theo phân loại và theo tên. Việc sắp xếptheo phân loại có thể được mở rộng, người sử dụng chỉ cần nhắp chuột vào từng mụcđể hiện thị nội dung các bộ sưu tập trong mỗi mục.

Nhắp chuột vào biểu tượng i bên cạnh mỗi bộ sưu tập để tìm hiểu thô*n*g tin mô tả nội dung và tải về danh mục các nhan đề của tài liệu có trong bộ sưu tập.

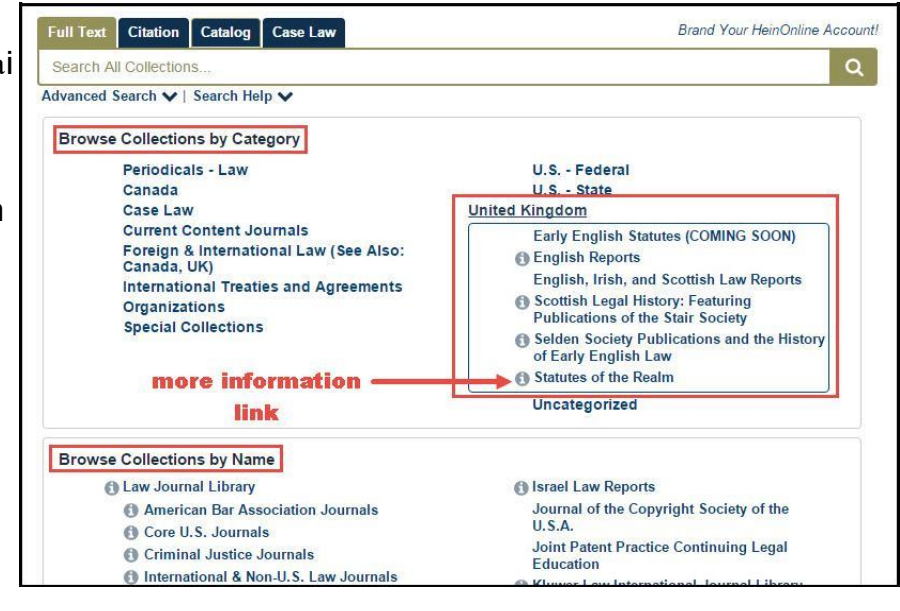

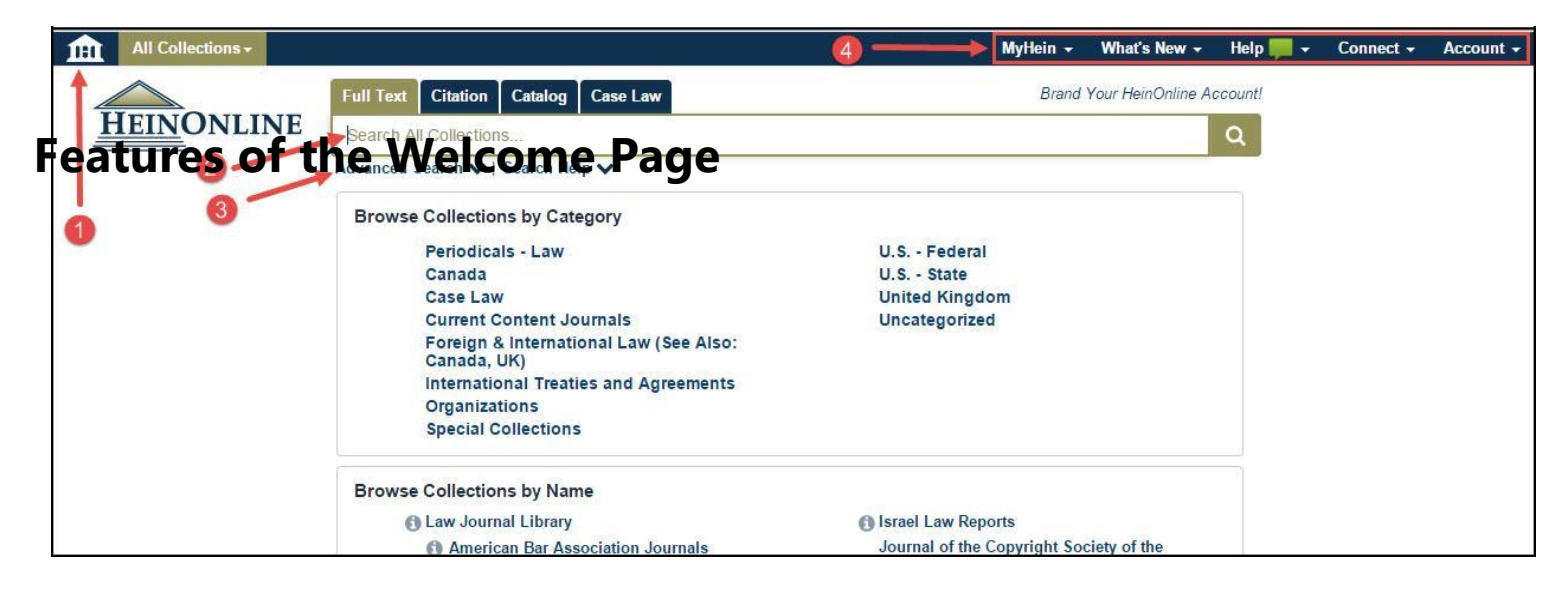

1. Nút home sẽ đưa bạn quay trở lại trang tra cứu từ bất kỳ nơi nào trong HeinOnline.

2. Thanh tra cứu chính, được cố định và hiển thị trong tất cả các trang của HeinOnline, có bốn lựa chọn tra cứu dưới các tab riêng biệt: full text (bao gồm siêu dữ liệu), citation, catalog, và case law.

3. Chọn Advanced search từ tab Full Text hoặc tab Catalog search để tìm theo trường dữ liệu nhằm thu hẹp lệnh tìm theo nhan đề và khoảng thời gian nhất định.

4. Thanh tùy chọn ở phía trên bên phải màn hình cho phép truy cập MyHein," What's New" là nơi mà người sử dụng có thể xem các bài đăng trong blog, tải về thông báo những tài liệu mới cập nhật hàng tháng định dạng CSVs, và xem những nội dung mới của bộ sư tập. Người sử dụng cũng có thể kết nối tới Heinonline qua mạng xã hội và xem thông tin về tài khoản.

## Tìm tin trong Heinonline

#### Từ trang tra cứu

Sử dụng tab **Full text** từ trang tra cứu HeinOnline để tìm trong tất cả các bộ sưu tập, bao gồm cả việc tìm kiếm toàn văn và siêu dữ liệu của tất cả các tài liệu. Chọn **Advanced Search** để tìm trong nhiều trường dữ liệu và lựa chọn khoảng thời gian nhất định; chọn **Search help** để xem các cú pháp được sử dụng phổ biến nhất.

| carcin All Collections                                                                                                    |                                                                                                    |                                                                                                    |                                                                                                    |
|----------------------------------------------------------------------------------------------------|----------------------------------------------------------------------------------------------------|----------------------------------------------------------------------------------------------------|----------------------------------------------------------------------------------------------------|
| vanced Search V S                                                                                                    | earch Help 🗙                                                                                                    |                                                                                                    |                                                                                                    |
| itle •                                                                                                    |                                                                                                    | AND                                                                                                    |                                                                                                    |
| uthor                                                                                                    |                                                                                                    | AND                                                                                                    |                                                                                                    |
| ull Text                                                                                                    |                                                                                                    | Add field                                                                                                    | Add up to six                                                                                                    |
| e: (YYYY)                                                                                                    | Το: (ΥΥΥΥ)                                                                                                    |                                                                                                    | search fields                                                                                                    |
| Full Text Cita<br>Search All Coll                                                                                                    | tion Catalog Case Law                                                                                                    |                                                                                                    |                                                                                                    |
| Advanced Searc<br>Search Synta                                                                                                    | x 🖲                                                                                                    |                                                                                                    |                                                                                                    |
| Advanced Search<br>Search Synta<br>Note that all Bo<br>AND to sea<br>OR to sea<br>these                                                                                             | x                                                                                                    | s.<br>D admissibility) will produce documents th<br>ns i.e. [brief OR evidence] will produce do                                                                                                    | at contain both terms.<br>cuments that contain either of                                                                                                    |
| Advanced Searc<br>Search Synta<br>Note that all Bo<br>AND to sea<br>OR to sea<br>these to<br>NOT to excl                                                                            | x                                                                                                    | 5.<br>D admissibility) will produce documents th<br>ns i.e. [brief OR evidence] will produce do<br>e NOT briefs] will exclude every search res                                                                                                    | at contain both terms.<br>cuments that contain either of<br>sult containing the word "briefs"                                                                                            |
| Advanced Searc<br>Search Synta<br>Note that all Bo<br>AND to sea<br>OR to sea<br>these<br>NOT to excl<br>"" use qu                                                                  | Search Help     Search Help     Search Help     Search Help     Search Help     Search is the capital letters     Search for multiple terms i.e. evidence ANI     ch for either one of a pair of similar term     served     search for a pair of similar term     search i.e. evidence     stes to search for a phrase i.e. "love c                                                                                                    | D admissibility) will produce documents th<br>ns i.e. [brief OR evidence] will produce do<br>e NOT briefs] will exclude every search res<br>anal"] will search for documents containing                                                                                                    | at contain both terms.<br>cuments that contain either of<br>sult containing the word "briefs"<br>g the exact phrase "love canal"                                                         |
| Advanced Searc<br>Search Synta<br>Note that all Bo<br>AND to sea<br>OR to sea<br>these<br>NOT to excl<br>"" use qu<br>() to sea<br>docum                                            | x<br>Search Help<br>x<br>alean operators must use capital letters<br>ch for multiple terms i.e. evidence ANI<br>ch for either one of a pair of similar term<br>arms<br>ude a term from a search i.e. evidence<br>otes to search for a phrase i.e. "love c.<br>ch grouped clauses to form sub queries<br>ants that contain either watershed or wa                                                                                                    | Dadmissibility will produce documents th<br>ns i.e. (brief OR evidence) will produce do<br>NOT briefs) will exclude every search res<br>anal" will search for documents containing<br>i.e. ((watershed OR "water rights") AND p<br>ater rights and planning                                                                                                   | at contain both terms.<br>cuments that contain either of<br>sult containing the word "briefs"<br>g the exact phrase "love canal"                                                         |
| Advanced Searc<br>Search Synt<br>Note that all Bo<br>AND to sea<br>OR to sea<br>these<br>NOT to excl<br>"" use qu<br>() to sea<br>docum<br>~ to sea<br>within                       | x<br>Search Help<br>x<br>a<br>Search Help<br>x<br>a<br>a<br>blean operators must use capital letters<br>ch for multiple terms i.e. evidence ANI<br>ch for either one of a pair of similar term<br>erms<br>ude a term from a search i.e. evidence<br>but a term from a search i.e. evidence<br>but a term from a term from a search i.e. evidence<br>but a t | a.<br>D admissibility will produce documents th<br>ns i.e. brief OR evidence will produce do<br>a NOT briefs will exclude every search res<br>anal" will search for documents containing<br>a i.e. (watershed OR "water rights") AND p<br>ater rights and planning<br>y of each other i.e. ("watershed planning"~                                             | at contain both terms.<br>cuments that contain either of<br>sult containing the word "briefs"<br>g the exact phrase "love canal"<br>planning will produce                                |
| Advanced Searc<br>Search Synt<br>Note that all Bo<br>AND to sea<br>OR to sea<br>these<br>NOT to excl<br>"" use qu<br>() to sea<br>docum<br>~ to sea<br>within<br>? to sea<br>produc | x<br>Search Help<br>x<br>≥<br>2lean operators must use capital letters<br>ch for multiple terms i.e. evidence ANI<br>ch for either one of a pair of similar term<br>erms<br>ude a term from a search i.e. evidence<br>otes to search for a phrase i.e. "love c<br>ch grouped clauses to form sub queries<br>ents that contain either watershed or wa<br>ch for words within a particular proximity<br>0 words of planning<br>ch for words where there may be variation<br>documents that contain text or test                                                                                                    | D admissibility will produce documents th<br>ns i.e. (brief OR evidence) will produce do<br>e NOT briefs) will exclude every search res<br>anal") will search for documents containing<br>i.e. (watershed OR "water rights") AND p<br>ater rights and planning<br>y of each other i.e. ("watershed planning"~<br>ions of the word that you want included in y | at contain both terms.<br>cuments that contain either of<br>sult containing the word "briefs"<br>g the exact phrase "love canal"<br>danning will produce<br>10 will search for watershed |

#### Ví dụ tìm tin

Tìm trong tất cả các bộ sưu tập tài liệu về **"Convention on the Rights of the Child" AND abus\***. Lưu ý đặt cụm từ trong dấu ngoặc kép ""; sử dụng dấu \* để tìm các từ abuse, abusive, abuser, etc. Tiếp theo, sắp xếp kết quả tìm kiếm theo "số lượt trích dẫn của tài liệu" **(Number of Times Cited by Articles"**. Chọn khía cạnh của bộ sưu tập, ví dụ, Law Journal Library để giới hạn kết quả tìm kiếm trong bộ sưu tập đó.

|                                                                  | Full Text Citation Catalog Case Law                                                                                                    | Brand Your HeinOnline Account!                                           |
|------------------------------------------------------------------|----------------------------------------------------------------------------------------------------|--------------------------------------------------------------------------|
| <u>HEIN</u> ONLINE                                               | "convention on the rights of the child" AND abus*                                                                                                    | ٩                                                                        |
|                                                                  | Advanced Search V   Search Help V                                                                                                    |                                                                          |
| Collection                                                       |                                                                                                    |                                                                          |
| Refine Your Search                                               | Results 1-50 of 8283 items searching for ("convention on the rights of the child" AND                                                                                                    | abus* ) in All Collections. , sorted by "Number of Ti                    |
| Collection/Library                                               | Cited by Articles" Sort By: Number of Times Cited by Articles                                                                                                    | 4                                                                        |
| HeinOnline's Index to<br>Legal Periodicals (7154)                | 1. Introductory Note [legislation]<br>International Legal Materials, Vol.2, Issue 6 (November 1989), pp. 1448-1453<br>28 I.L.M. 1448 (1989)                                                                                                | Download PDF<br>▲ Download Options<br>⊠ Email                            |
| Law Journals (5353)<br>Core U.S. Journals<br>(3238)<br>Show More | Turn to page<br>various languages needed for the Convention on the Rights of the<br>Child to be adopted at the 1989 session Interest in the Convention<br>on the Rights of the Child did not develop quickly. Some Western<br>nations, the | MyHein<br>Cited by 598 Articles<br>Cited by 18 Cases<br>Cited by 9 (ALI) |
| Section Type                                                     | All Matching Text Pages                                                                                                    | Accessed 30 Times                                                        |
| Articles (5424)<br>Notes (1305)<br>Comments (675)                | Who Owns the Child: Meyer and Pierce and the Child as Property [article]     William and Mary Law Review, Vol. 33, Issue 4 (Summer 1992), pp. 995-1122     Woodhouse, Barbara Bennett (Cited 1363 times)                                   | Download PDF<br>▲ Download Options<br>⊠ Email                            |
| Reviews (255)                                                    | 33 Wm, & Mary L. Rev. 995 (1991-1992)                                                                                                    | MyHein                                                                   |

- 1. Lọc kết quả tìm theo các khía cạnh liên quan ở phía bên trái màn hình.
- 2. Các trang tài liệu chứa thuật ngữ của lệnh tìm được đánh dấu màu vàng.

3. Sử dụng các biểu tượng này để chỉnh sửa kết quả tìm tin, tìm trong phạm vi kết quả của lệnh tìm hoặc mở rộng tất cả các trang thỏa mãn lệnh tìm. Tuy nhiên, những nội dung hiển thị phía sau mỗi biểu tượng có mô tả tính năng cụ thể của nó.

4. Sử dụng các công cụ này để tải một phần của tài liệu với định dạng PDF, sử dung các tùy chọn print/download, gửi email đường link tới tài liệu cho người sử dụng khác, bookmark tài liệu trong tài khoản MyHein của bạn. Thông tin ScholarCheck (được trích dẫn bởi và được truy cập - cited-by and accessed) sẽ hiển thị trong hộp phía dưới các công vụ này.

#### **Page View**

| Full T                                                                                                    | ext Citation Cata       | log Case Law                                                                                                    |                                                                                                    | Brand Your Hein                                                                                                    | Online Account!             |
|----------------------------------------------------------------------------------------------------|-------------------------|----------------------------------------------------------------------------------------------------|----------------------------------------------------------------------------------------------------|----------------------------------------------------------------------------------------------------|-----------------------------|
| HEINONLINE Right                                                                                                    | ts of the Child the Chi | d Convention on the Convention                                                                                                    | n on the Rights of                                                                                                    |                                                                                                    | Q                           |
| Advand                                                                                                    | ced Search   Search H   | elp 🗸                                                                                                    |                                                                                                    | Search                                                                                                    | All Collections             |
| Collections > Law Journal Library ()                                                                                                    | Stanford Law Review     | v 55 Stan. L. Rev. (2002-2003)                                                                                                    |                                                                                                    |                                                                                                    |                             |
| 🗮 Table of Contents 🕑 Cite                                                                                                    | 3                       | ☑╧☑▤ѷ貫Q                                                                                                    | <b>≮</b> 1485 <b>•</b>                                                                                                    | > > > > > > > > > > > > > > > > > > > >                                                                                                    | -                           |
| On American Exceptionalism Foreword<br>Koh, Harold Hongju<br>Page 1479                                                                                 |                         | structure? The short ans<br>sense of freedom. By<br>realm most of the time,<br>than legal obligation, th                                                          | wer is that compared<br>upporting and followin<br>but always out of a se<br>upties to the set of the set of | without ratification gives a fall<br>ng the rules of the internation<br>ruse of political prudence rath<br>have it both ways. On the or                                                        | ar<br>al<br>er<br>ne        |
| Compulsory Licensing and the Duty of Ge<br>Faith in TRIPS<br>Bagchi, Aditi<br>Page 1529                                                                | ood                     | hand, it enjoys the appo<br>illusion of unfettered s<br>breaks the speed limit b<br>cruise control, ham radi                                                      | arance of compliance.<br>overeignty. It is a bi-<br>ut rarely gets a ticket,<br>os, and similar tricks t                                                                                                    | On the other, it maintains the<br>t like the driver who regular<br>because he uses radar detector<br>to stay just this side of the law                                                         | ne<br>ly<br>s,<br>v.        |
| International Delegations, the Structural<br>Constitution, and Non-Self-Execution<br>Bradley, Curtis A.<br>Page 1557                                   |                         | He complies, but doe<br>surrendering his freedor<br>better serves his self-ima<br>Like "distinctive rig                                                           | s not obey, because<br>n and admitting to con-<br>ge than the more sedat<br>hts" and "different labe                                                                                                    | to obey visibly would mea<br>astraints, while appearing "free<br>e label of being law-abiding. <sup>20</sup><br>els," the flying buttress mentali                                              | ın<br>z"<br>ty              |
| International Crimina Court and the Politi<br>Economy of Antitreaty Discourse, The<br>Cuellar, Mariano-Florentino<br>Page 1597                         | cal                     | is ultimately more Ame<br>huge embarrassment tha<br>Somalia, which until rec<br>ratified the Convention                                                           | rica's problem than the<br>t only two nations in the<br>ently did not have an o<br>t on the Rights of t                                                                                                    | e world's. For example, it is<br>ne world—the Un ted States ar<br>rganized government—have n<br>the Child. Nevertheless, th                                                                    | a<br>nd<br>ot<br>is         |
| Navigating Law and Politics: The Prosect<br>of the International Criminal Court and the<br>Independent Counsel<br>Danner, Allison Marston<br>Page 1633 | utor<br>9               | ultimately is more Ame<br>United States rarely get<br>support that it actually g<br>part because of its pro<br>actually complies in mo<br>clioment of parentifies | rica's loss than that of<br>s enough credit for the<br>rives to children's right<br>miscuous toure to rat<br>st respects. <sup>21</sup> But once<br>the provide the part                                                                                                    | the world. Why Because the<br>large-scale mora and financi<br>ts around the world, in no sma<br>ify a convention with which<br>e one weighs in the unfavorab<br>unblican constralled Santa are | ne<br>al<br>ill<br>it<br>le |
| Liberal Democracy and Cosmopolitan Du                                                                                                    | ty                      | considers the amount of                                                                                                    | f nolitical capital that                                                                                                    | U.S. activists would require                                                                                                    | ia<br>to                    |

1. Mục lục: phần/đoạn tài liệu đang được hiển thị sẽ được đánh dấu màu vàng.

2. Biểu tượng **checkmark;** hiển thị số liệu thống kê ScholarCheck; biểu tượng **Cite** hiển thị thông tin trích dẫn.

3. Đường dẫn - **breadcrumb trail**; đưa bạn quay trở lại một hoặc một số bước trong lịch sử tìm tin.

4. Thanh công cụ hình ảnh - **image toolbar;** cung cấp các tùy chọn. Tuy nhiên, mỗi công cụ có tính năng riêng của nó.

5. **Text that matches**; tiêu chí tìm sẽ được đánh dấu màu xanh lá cây.

#### Các tùy chọn tìm kiếm khác (Other Search Options)

Sử dụng tab Citation để tìm kiếm nhanh một tài liệu bằng việc sử dụng thông tin trích dẫn. Ngoài chuẩn trích dẫn Bluebook, HeinOnline đã bổ sung các mẫu trích dẫn thay thế từ *Cardiff Index to Legal Abbreviations* and *Prince's Bieber Dictionary of Legal Abbreviations*. Nếu không biết thông tin trích dẫn của tài liệu, chọn **Citation Format Guide** để xem danh mục nhan đề tài liệu theo vần chữ cái từ A-Z. Chọn bất cứ nhan đề tài liệu nào để truy cập vào hộp tập và trang. Nhập thông tin tập và trang và chọn **Get Citation** để truy cập tới tài liệu.

|                             | Full Text  | Citation       | Catalog    | Case Law     |                           |         |       | - d | Brand Yo | our Hein | Online | Account | 1   |
|-----------------------------|------------|----------------|------------|--------------|---------------------------|---------|-------|-----|----------|----------|--------|---------|-----|
| HEINONLIN                   | NE Search  | for a citation | across all | HeinOnline o | ontent                    |         |       |     |          |          |        | ٩       |     |
|                             | Citation F | ormat Guide    | 6          |              |                           |         |       |     |          |          |        |         |     |
| Collections                 |            |                |            |              |                           |         |       |     |          |          |        |         |     |
| Citation Format Guide       |            |                |            |              |                           |         |       |     |          |          |        |         | _   |
|                             |            |                |            |              | Browse by: Title Name   C | itation |       |     |          |          |        |         |     |
|                             | A   B   C  | DIEIF          | G   H      | J            | <   L   M   N   O   I     | PIQI    | R   S | T   | UIV      | W        | X      | Y   Z   | All |
| A<br>AALL Spectrum          |            |                |            | AALL Spectr  | um                        |         |       |     |          |          |        |         |     |
| AALS Directory of Law Teach | ers        |                |            | AALS Direct  | ory L. Tchrs.             |         |       |     |          |          |        |         |     |
|                             |            |                |            |              |                           |         |       |     |          |          |        |         |     |

Có thể sử dụng tab Catalog search để tìm các tài liệu theo thông tin xuất bản. Lựa chọn này sẽ tìm trong toàn bộ hệ thống mục lục của HeinOnline, bao gồm các biểu ghi MARC21 được cung cấp bởi biên mục Cassidy Cataloguing, vì vậy người sử dụng có thể tìm thấy cả những kết quả từ các bộ sưu tập mà họ không đăng ký sử dụng. Chọn **Advanced Catalog Search** để tìm theo các trường dữ liệu và khoảng thời gian nhất định.

| ull Text Citation Catal   | og Case Law   | Brand Your HeinOnline A | coun |
|---------------------------|---------------|-------------------------|------|
| Search HeinOnline Publica | tions Catalog |                         | Q    |
| vanced Catalog Search 🗸   | Search Help 🗸 |                         | 18   |
| All Fields 🔹              |               | AND 🔻                   |      |
| Publication Title         |               | AND                     |      |
| Author •                  |               | Add field               |      |
| Date: (YYYY)              | To: (YYYY)    |                         |      |
|                           |               |                         |      |

Kết quả tìm Catalog search sẽ bao gồm các bộ sưu tập mà trong đó mỗi nhan đề tài liệu có thể được tìm thấy, cũng như các khía cạnh có thể sử dụng để thu hẹp kết quả tìm theo bộ sưu tập, chủ đề, thông tin xuất bản hoặc thời gian.

| Refine Your Search                                                                                                    | Resi | ults 1-25 of                                           | 27 ite                                            | ms found searching C                                                           | atalog for: text:(h                                       | arva  | ard law revie | W)                                        |                                                     |                                                                                               |
|----------------------------------------------------------------------------------------------------|------|--------------------------------------------------------|---------------------------------------------------|--------------------------------------------------------------------------------|-----------------------------------------------------------|-------|---------------|-------------------------------------------|-----------------------------------------------------|-----------------------------------------------------------------------------------------------|
| Collection/Library                                                                                                    | All  | Fields                                                 | ۲                                                 | harvard law review                                                             | 25 Results                                                | •     | Relevance     | ۲                                         | Q                                                   |                                                                                               |
| Legal Classics (13)<br>Law Journal Library (10)<br>Core U.S. Journals (9)<br>New York Legal<br>Research Library (3)<br>Show More | 1.   | Harvard<br>O Vols.<br>MARC R                           | Law F<br>1-128 (<br>ecord                         | Review<br>1887-2015)                                                           |                                                           |       |               | Coll<br>Law<br>Mos<br>Core<br>Crim<br>New | ection<br>Journ<br>t-Cite<br>U.S.<br>inal J<br>York | ns:<br>nal Library<br>d Law Journals<br>Journals<br>ustice Journals<br>Legal Research Library |
| Subjects United States (18) Electronic books (15)                                                                                | 2.   | Harvard<br>O Vols.<br>MARC R                           | Law F<br>119-12<br>ecord                          | Review Forum<br>8 (2005-2015) Online Comp                                      | anion to the <mark>Harvard</mark>                         | Law   | Review        | Coll<br>Law<br>Core                       | ection<br>Journ<br>U.S.                             | <b>ns:</b><br>Ial Library<br>Journals                                                         |
| Electronic journals (10) Periodicals (9) Show More Publication Type Reak (17)                                                    | 3.   | Brief Su<br>Reprint<br>1v. Camb<br>Langdell,<br>MARC R | rvey o<br>ed fror<br>oridge: I<br>C. C.<br>ec ord | f Equity Jurisdiction: E<br>n the Harvard Law Revi<br>Harvard Law Review Assoc | Being a Series of J<br>ww (2nd ed., enl.)<br>iation, 1908 | Artic | les           | Coll<br>Lega                              | ection<br>al Clas                                   | ns:<br>ssics                                                                                  |

# Án lệ - Case Law

Nhập thông tin trích dẫn của vụ án trong tab **CaseLaw** để tìm kiếm nhanh các vụ án trong HeinOnline hoặc qua Fastcase. Chọn **Fastcase Lookup** để hiển thị hộp danh sách ký hiệu trích dẫn của vụ án. Các khách hàng đăng ký sử dụng Fastcase Premium hoặc synchronized HeinOnline/Fastcase subscription, chọn **Search Fastcase** để tìm toàn văn và siêu dữ liệu trong cơ sở dữ liệu Fastcase.

## Search Fastcase

| Full lext Citat<br>Search for a ca<br>Search Fastcase                               | ion Catalog Case Law<br>se citation in HeinOnline<br>Fastcase Lockup                                                                                                    | Bidha Your Holimonine Nocente          | Full Fact: Cristicn Catalog Case Law<br>Ecerch for a case citation in LleinOnline<br>Search Fastcase Fastcase Lookup | Hrand Your HeinUnithe Adda |
|-------------------------------------------------------------------------------------|----------------------------------------------------------------------------------------------------|----------------------------------------|----------------------------------------------------------------------------------------------------|----------------------------|
| Text<br>Case Name<br>Citation                                                       | * <br>*                                                                                                    | AND  AND Add feld                      | Fastcase Lookup Enter a case citation Or RV Direct Citation                                                          |                            |
| Date: (YYYY)                                                                        | To: (YYYY) Sort by: Relevant                                                                                                    | se Y                                   | Vic Abbreviation Page<br>1. App [15]<br>Car C tascn                                                                  |                            |
| Search Tips<br>• To search fo<br>• To search by<br>• Signing Date<br>• To search by | r phrases, put phrase in guotes, i.e., "schrissibility<br>c taton, make sure citation is in prooer bluebock l<br>e should be of the following format: YYYY-MM-DD<br>c case name, put case name in cuolation marks | of ev dence"<br>∋mat<br>Ex.:1515-04-05 | Click here to search case law powered by Fastcase.                                                                   |                            |

Để tìm các vụ án, nhắp chuột vào đường siêu liên kết (hyperlinks) trong HeinOnline. Tất cả các trích dẫn, bao gồm trích dẫn của vụ án được đánh dấu màu xanh da trời trong nội dung của cáctài liệu trong Heinonline. Các đường Link được in bóng đậm trong các tài liệu của Fastcase. Lưu ý rằng thông tin ScholarCheck " được trích dẫn bởi" ("cited by") cũng được sử dụng đối với án lệ.

## **HeinOnline Document**

#### **Fastcase Document**

**Fastcase Lookup** 

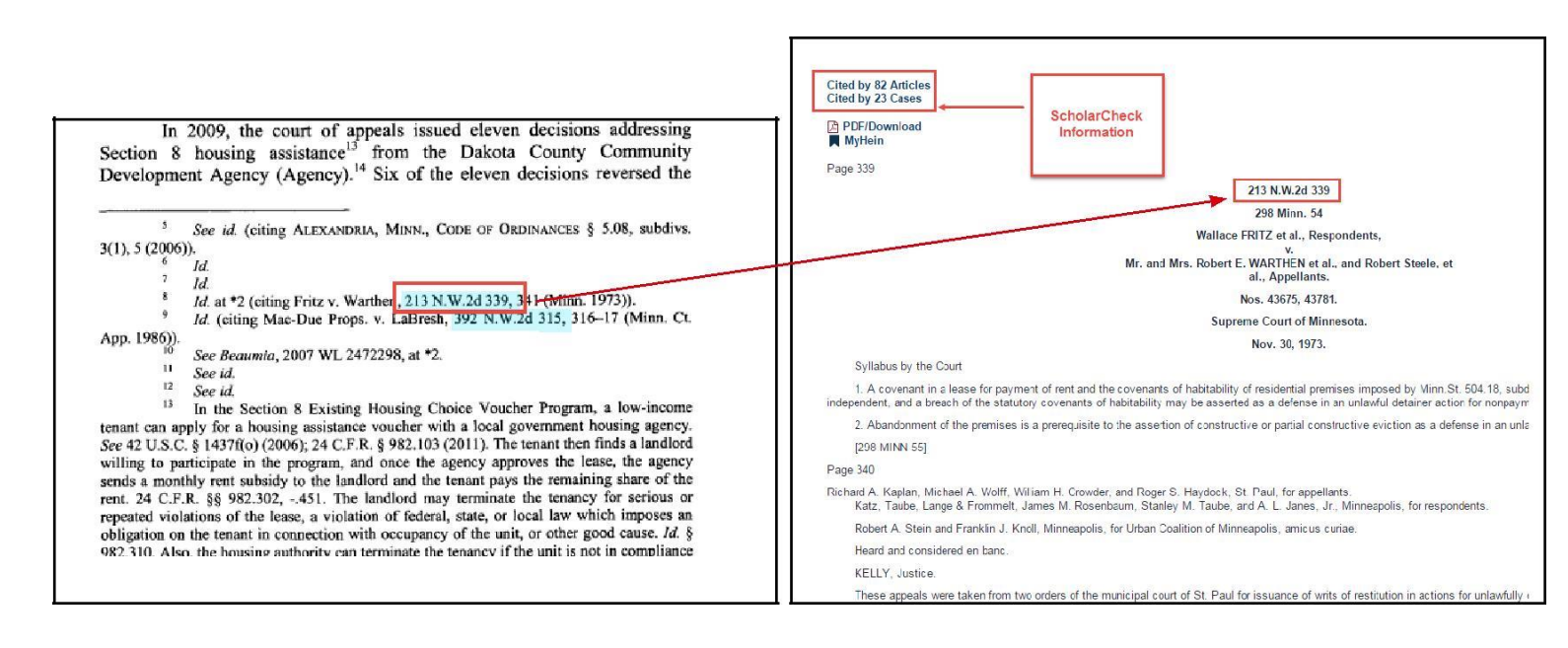

# Làm viêc với các bộ sưu tập của HeinOnline

#### Di chuyển giữa các Bộ sưu tập

Để lựa chọn một bộ sưu tập, ví dụ: Bộ sưu tập Tạp chí Luật - Law Journal Library, từ trang cứu Heinonline, nhắp chuột vào tên của bộ sưu tập. Khi đã ở trong bộ sưu tập, người sử dụng có một số phương pháp di chuyển giữa các bộ sưu tập như sau:

1. Sử dụng nút Home ở phía trên bên trái màn hình để quay trở lại trang tra cứu.

2. Sử dụng đường dẫn "breadcrumb" và nhắp chuột vào "Collections" để quay trở lại trang tra cứu.
 3. Nhắp chuột vào tên của bộ sưu tập, được đánh dấu màu vàng ở phía trên bên trái màn hình để mở ra trình đơn danh sách tên các bộ sưu tập.

| Law Journal Library -          |                                                                                                    | MyHein + What's №                  |
|--------------------------------|----------------------------------------------------------------------------------------------------|------------------------------------|
| 1 3<br>HEINONLINE              | Full Text         Citation         Catalog         Case Law           Search for a case citation in HeinOnline | Brand Your HeinC                   |
|                                | Search Fastcase   Fastcase Lookup                                                                              |                                    |
| Collections > Law Journal Libr | ary 🕄                                                                                                    |                                    |
| 2                              | Browse by: All Titles   State (U.S.)                                                                           | )   Country   Subject   Most-Cited |
| A                              | TBICIDIEIFIGINII JIKILIMI                                                                                      | NIOIPIQIKISIIIOIVIW                |
| Updated 🚯                      | AALL Spectrum                                                                                                  | Vols. 1-20#1 (1996-2015)           |
| 0                              | ABA Journal                                                                                                    | Vols. 1-101#11 (1915-2015)         |
|                                |                                                                                                    |                                    |

## Trang chủ của bộ sưu tập - Collection Homepage

Khi ở trong bộ sưu tập, xem lướt danh sách nhan đề bằng chỉ mục nhan đề từ A-Z. Sử dụng tùy chọn xem lướt ở phía trên mỗi trang để xem lướt các bộ sưu tập con hoặc sử dụng các công cụ đặc biệt. Để tìm tài liệu, sử dung dụng thanh tra cứu chính (main search bar) được định vị ở phía trên của mỗi trang trong HeinOnline. Chọn **Advanced Search** để sử dụng các tùy chọn tìm khác, hoặc chọn **Search Help** để trợ giúp cho việc xây dựng lệnh tìm.

| U.S. Federal Legislative I       | History Library <del>-</del> |                                                                              | MyHein 🗸                                                      | What's New -       | Help 📕 👻 | Connect +  | Account - |
|----------------------------------|------------------------------|------------------------------------------------------------------------------|---------------------------------------------------------------|--------------------|----------|------------|-----------|
|                                  | Full Text C                  | itation Catalog Case Law                                                     | Brand                                                         | Your HeinOnline Ad | ccount!  |            |           |
| HEINONLINE                       | Search U.S.                  | Federal Legislative History Library                                          |                                                               |                    | Q        |            |           |
|                                  | Advanced Sea                 | rch   Search Help 🗸                                                          | (                                                             | Search All Colle   | ections  |            |           |
| Collections > U.S. Federal Leg   | gislative History I          | ibrary 🚯                                                                     |                                                               |                    |          |            |           |
| U.S. Federal Legislative History | Title Collection             | Sources of Compiled Legislative Histories<br>Database                        | Legislative Reference Checklis                                | it                 | Exte     | rnal Links |           |
|                                  | AIBI                         | C   D   E   F   G   H   I   J   K   L  <br>Browse by: Publication Title   Pu | M   N   O   P   R   S   T    <br>Iblic Law No.   Popular Name | UIVIWIA            | II       |            |           |

Lưu ý: Các tùy chọn tìm theo thông tin trích dẫn, mục lục và án lệ luôn có sẵn và cố định trong tất cả các trang.

## Tìm trong một bộ sưu tập - Searching within a Collection

Từ thanh tra cứu cố định, chọn tab **Full text** để tìm toàn văn và siêu dữ liệu của tất cá các tài liệu có trong bộ sưu tập. Chọn **Advanced Search** để mở rộng lựa chọn tìm kiếm, bao gồm các trường dữ liệu, nhan đề, chủ đề hoặc một khoảng thời gian. Kết quả tìm sẽ được hiển thị ở giữa trang, với khía cạnh liên quan ở bên trái. Các tùy chọn, bao gồm PDF/download, print/ download, gửi tài liệu qua email với định dạng PDF, và MyHein xuất hiện ở bên phải cùng với thông tin ScholarCheck.

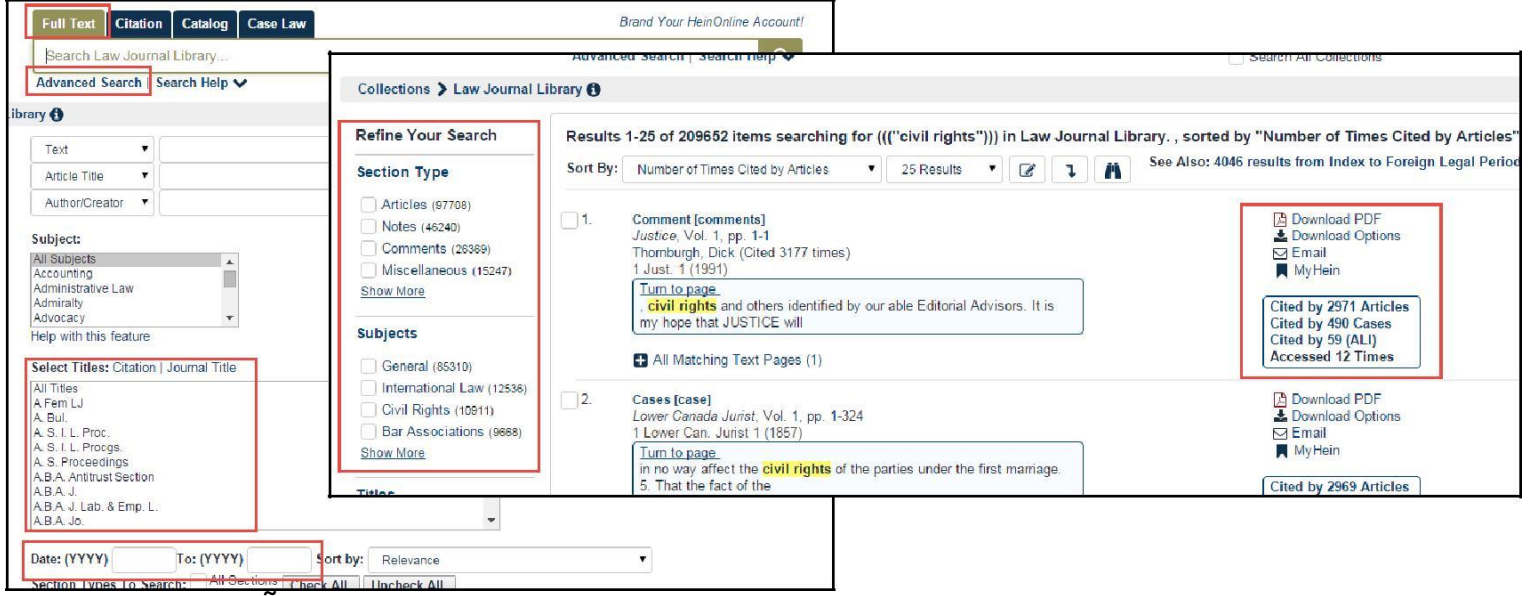

#### Ký hiệu trích dẫn - Citation Navigator

Nếu một bộ sưu tập có ký hiệu trích dẫn, có thể tìm tài liệu bằng việc sử dụng tab **Citation**. Nhắp chuột vào tab **Citation**, tiếp theo chọn **Citation Navigator**. Chọn Citation Format Guide để hiển thị chỉ mục nhan đề tài liệu từ A-Z và danh sách định dạng trích dẫn của tài liệu. Nhập vài ký tự đầu tiên của thông tin trích dẫn, màn hình sẽ xuất hiện một trình đơn ký hiệu trích dẫn tương ứng. Chỉ dẫn trích dẫn của bộ sưu tập Law Journal Library 's *Classic Citation Navigator* luôn có sẵn, nhắp chuột vào đường link để truy cập, như hình dưới đây:

| Il Text Citation Catalog Case Law                      | ontent                                                  | Vol.      | Abbreviation                                           | Page   |
|--------------------------------------------------------|---------------------------------------------------------|-----------|--------------------------------------------------------|--------|
| Chaudh Format Guide                                    |                                                         | 100       | harv L R<br>Harv L R<br>Inv. Blackletter L             |        |
| Sitation Navigator                                     | Citation Navigator                                      |           | rv. Blackletter L. J.<br>rv. Bus. L. Rev.              | Desire |
| open in new tab/window                                 | Vol. Abbreviation<br>A Fem LJ<br>open in new tab/window | Page<br>▼ | rv. C.RC.L. L. Rev.<br>rv. C.RC.L.L.                   | Here:  |
| Get Citation Type or Copy and Paste Citation Here:     | Get Citation                                            |           | rv. C.RC.L.L.Rev.<br>rv. Civ. Rights-Civ. Lib.<br>Rev. |        |
| open in new tab/window                                 | Alternate Citation Navigator.<br>Abbreviation           |           | rv. Env. L. Rev.<br>rv. Envtl. L. F.                   | gator  |
| Get Citation Click Here for Classic Citation Navigator | Issue Year Page<br>Select issue  Open in new tab/window |           | rv. Envtl. L. Rev.<br>rv. Hum. Rts. J.                 |        |
|                                                        | Get Citation                                            |           |                                                        |        |

# Làm việc trong một tập/nhan đề - Working within a Volume/Title

#### Mục lục và hiển thị trang - Table of Contents and Page View

Khi xem lướt một một tập của một nhan đề, mục lục sẽ được hiển thị trong ô **Table of contents** ở phía bên trái của trang. Mục lục (TOC) chứa đường link tới từng tài liệu trong mục lục và biểu tượng PDF để in hoặc tải về từng phần của tài liệu. Phần của tài liệu mà bạn đang xem sẽ luôn được đánh dấu (highlighted). Biểu tượng "Cite" hiển thị thông tin trích dẫn dưới các định dạng khác nhau, có thể sao chép/dán hoặc xuất các dữ liệu này. Biểu tượng ScholarCheck checkmark màu đỏ sẽ hiện thị thông tin "được trích dẫn bởi" "cited by". Di chuyển giữa các trang trong một tập bằng cách cuộn (sử dụng mũi tên ở phía trên và dưới mỗi trang, hoặc sử dụng các phím di chuyển từ bàn phím.

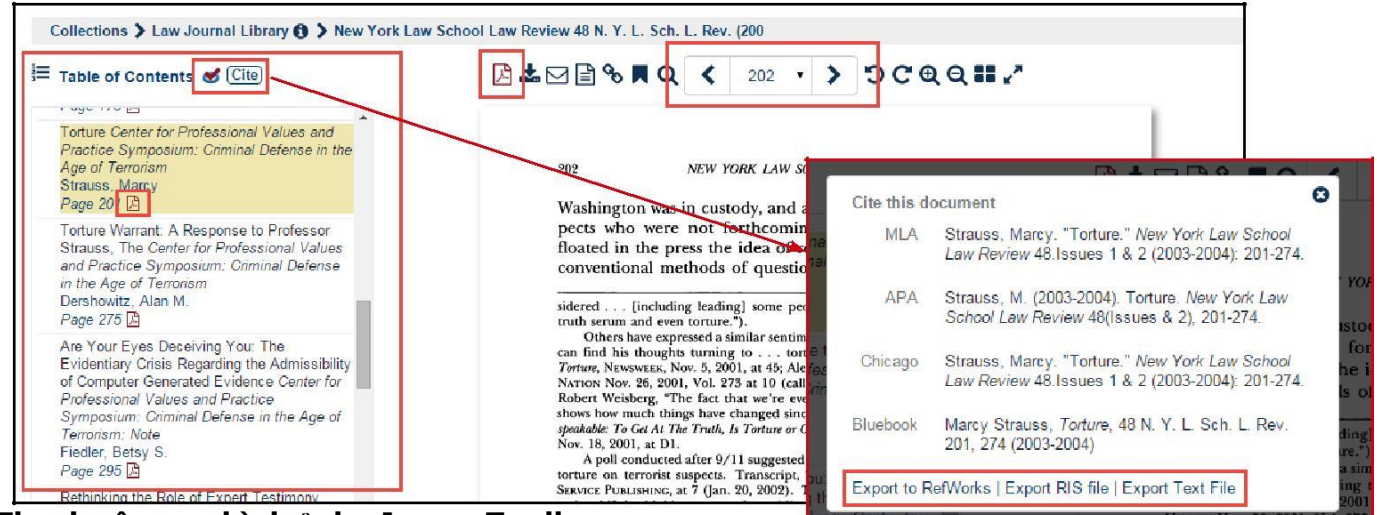

#### Thanh công cụ hình ảnh - Image Toolbar

Sử dụng thanh công cụ hình ảnh để thao tác các tính năng từ bên trong mỗi tài liệu trong HeinOnline.

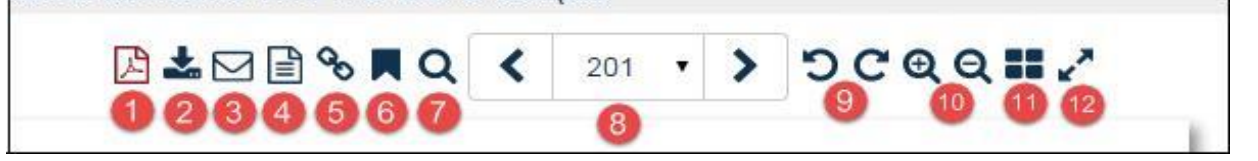

- 1. Tải một bài báo/một phần của liệu định dạng PDF.
- 2. Tùy chọn in/ tải về, có thể lựa chọn một hoặc một khoảng số trang, hoặc sử dụng mã đọc QR.

3. Gửi Email đường link tới bài báo/phần của tài liệu cho người sử dụng khác Đường link có thời hạn sử dụng trong 7 ngày trừ người người sử dụng được HeinOnline xác thực.

- 4. Thay đổi hiển thị tài liệu từ định dạng PDF sang định dạng văn bản không sửa chữa được OCR.
- 5. Tạo liên kết vĩnh viễn tới một trang tài liệu cụ thể.
- 6. Bookmark một bài báo/một phần của tài liệu trong tài khoản MyHein của bạn.
- 7. Tìm trong từng trang, phần, tập hoặc nhan để.
- 8. Di chuyển giữa các trang trong một tài liệu, tiến lên hoặc quay trở lại.
- 9. Xoay chiều của trang sang trái hoặc phải.
- 10. Tăng/giảm kích thước của trang tài liệu.
- 11. Hiển thị nhiều trang.
- 12. Chế độ hiển thị toàn màn hình.

# Các công cụ của HeinOnline - HeinOnline Tools

## In/Tải về - Printing/Downloading

Có nhiều lựa chọn để in và tải các trang, phần của một tài liệu từ HeinOnline. Người sử dụng có thể nhắp chuột vào biểu tượng PDF từ thanh công cụ hình ảnh, từ mục lục của mỗi tài liệu, hoặc từ kết quả tìm để tải về một bài báo hoặc một phần của tài liệu. Ví dụ, với những đoạn tài liệu có số trang trên 200 trang, người sử dụng sẽ được chỉ dẫn tới màn hình tùy chọn để in/ tải về.

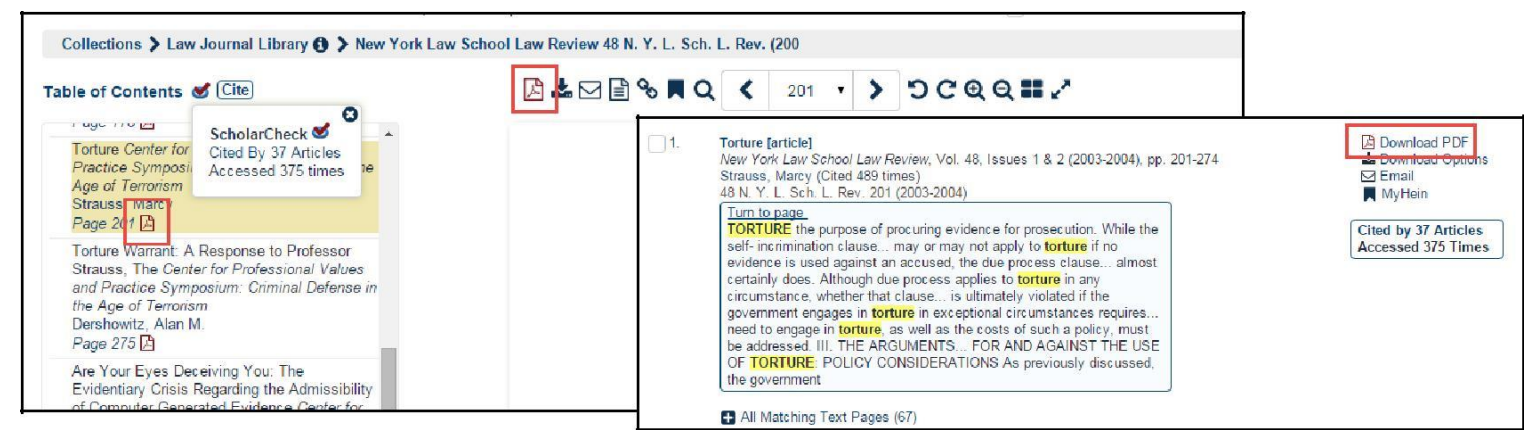

Nhắp chuột vào biểu tượng download từ kết quả tìm hoặc từ thanh công cụ hình ảnh để sử dụng tùy chọn in /tải về. Từ màn hình tùy chọn in/ tải về, người sử dụng có thể:

- 1. In phần hiện tại với định dạng PDF hoặc text.\*
- 2. In một khoảng số trang nhất định.
- 3. Lưu tài liệu vào tài khoản Dropbox.

4. Sử dụng thết bị di động được HeinOnline xác thực để đọc mã QR để truy cập tới tài liệu.

| eck Pr | rint/Download<br>Options | Print/Download Options                                                                                                    |
|--------|--------------------------|----------------------------------------------------------------------------------------------------|
| 40     | м                        | Print Current Section         Print Custom Page Range         QR Code           Current section:         48 N. Y. L. Sch. L. Rev. 201 (2003-2004)         Torture, Strauss, Marcy           [74 pages, 201 to 274]         [74 pages, 201 to 274] |
|        |                          | Format:  PDF Text Print/Download  Save to Dropbox                                                                                                    |

\* Tùy chọn PDF download, yêu cầu người sử dụng phải cài đặt phần mềm đọc file PDF trong hệ thống, tài liệu văn bản (text) sử dụng định dạng văn bản không sửa chữa được (OCR).

## **MyHein**

Người sử dụng có thể tạo một hoặc một số tài khoản cá nhân trong MyHein. Tài khoản này cho phép sắp xếp và bookmarked các bài báo, vụ án và các tài liệu khác, lưu các lệnh tìm và cài đặt thông báo lục lục điện tử (eTOC) và RSS. Người sử dụng có thể bổ sung chú trích vào bookmarks, hoặc gửi email bookmarks cho đồng nghiệp và ban bè. Bookmarks của các bài báo có thể được xuất ra dưới đinh dang CSV hoặc Endnote hay Refworks. Nhắp chuột vào đây Click here để xem chi tiết hướng dẫn về MyHein.

#### Tạo lập tài khoản/Đăng nhập – Account Setup/Login

Nhắp chuột vào MyHein từ thanh tùy chọn ở phía trên bên phải của bất kỳ màn hình nào trong HeinOnline, sau đó, chọn Login hoặc Create an Account. Tùy chọn Creat an Account nhắc người dùng nhập thông tin cần

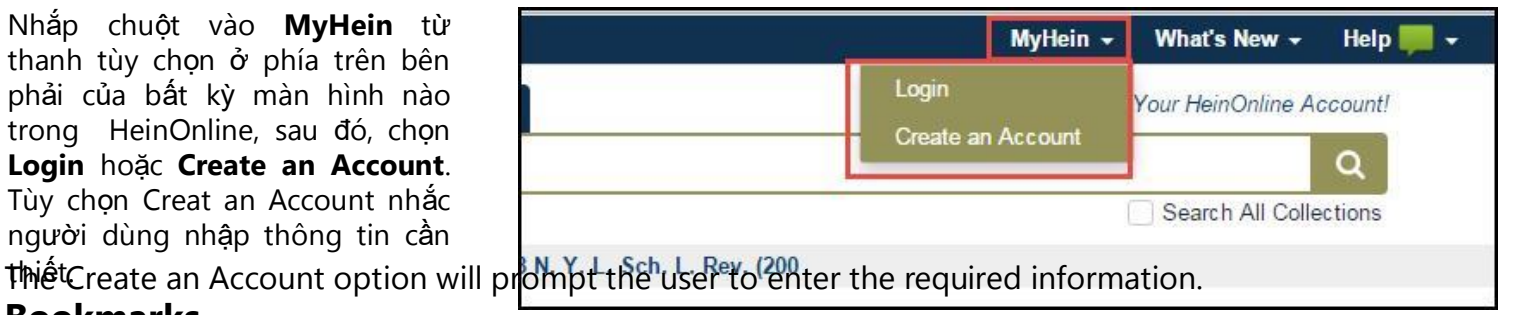

#### **Bookmarks**

Bookmark các bài báo từ kết quả tìm bằng việc nhắp chuột vào biểu tượng MyHein bookmark từ kết quả tìm. Công cụ Bookmark đồng thời nhiều bài báo từ MyHein được định vị dưới kết quả tìm kiếm cuối cùng của bất kỳ trang kết quả nào. Xem và lưu bookmarks, nhắp chuột MyHein từ thanh tùy chọn và chọn Saved Bookmarks, từ vị trí này, bookmarks có thể bị xóa, di chuyển, hoặc bổ sung các chú thích.

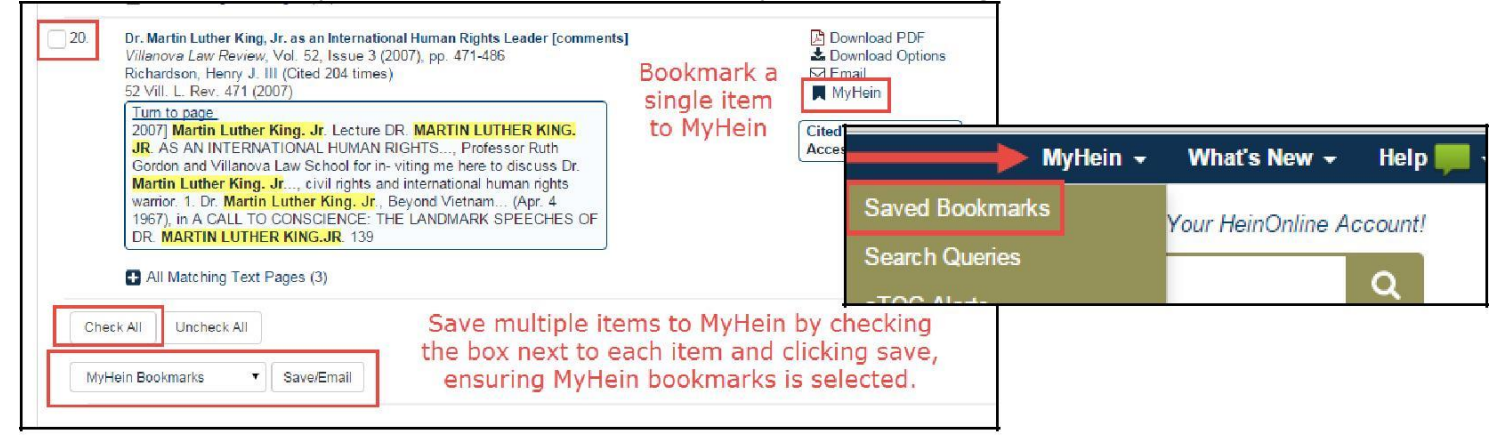

Để xuất bookmarks, mở các hộp bên cạnh tài liệu và chọn **Email, Export** to CSV, Export to Refworks, hoăc **Export to Endnote.** Đê xóa bookmarks trong một thẻ, hoặc sắp xếp lại các thẻ, sử dụng biểu tượng "+" và kéo, thả..

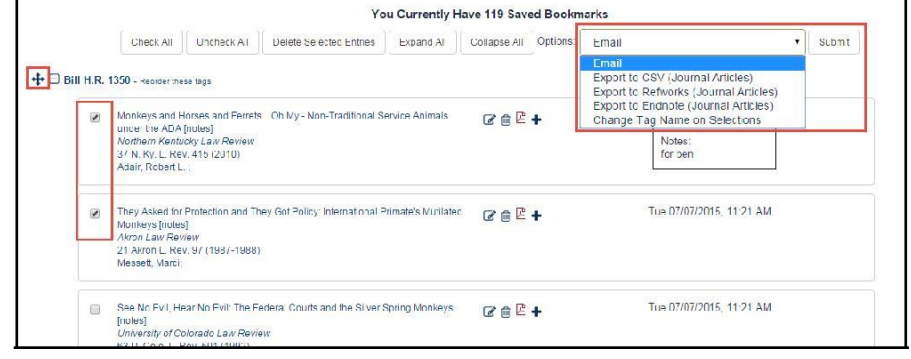

#### Lệnh tìm - Search Queries

Để lưu các lệnh tìm đã thực hiện, di chuyển chuột xuống phía dưới danh sách kết quả, chọn **MyHein Search Queries** từ bảng danh sách được định vị ở dưới kết quả tìm cuối cùng trong bất kỳ trang kết quả nào. Email thông báo sẽ được gửi cho người sử dụng khi có tài liệu mới được cập vào HeinOnline thỏa mãn tiêu chí của lệnh tìm.

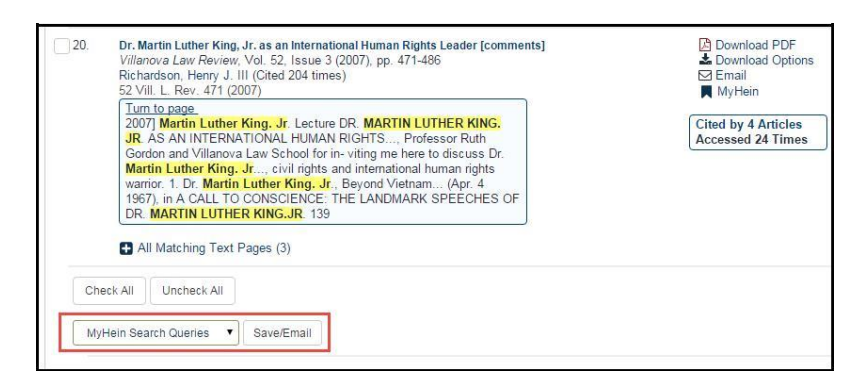

#### Thông báo mục lục điện tử - Electronic Tables of Contents (eTOC) Alerts

Cài đặt thông báo eTOC hoặc RSS để được thông báo khi có tài liệu mới được cập nhật vào nhan đề được lựa chọn trong Heinonline. Để di chuyển tới một nhan đề hoặc định vị chúng, sử dụng tùy chọn Catalog search. Từ danh sách nhan đề, chọn **Create eTOC Alert** or **RSS**. Để xem các thông báo lưu trong eTOC, nhắp chuột vào thanh tùy chọn **MyHein** từ phía trên bên phải và chọn **eTOC Alerts**.

| Vols. 1-31 (1984-20<br>Harvard Blackletter | 15) Title V<br>Journal; | ′aries: Vols. 1-2 (1984<br>Vols. 11-25 (1994-200 | -1985) as Blackletter Journal; Vol<br>9) as Harvard Blackletter Law Jou | is. 3-10<br>urnal |
|--------------------------------------------|-------------------------|--------------------------------------------------|-------------------------------------------------------------------------|-------------------|
| Harvard Law School                         | r                       |                                                  |                                                                         |                   |
| Search this title                          | ۹                       | Create eTOC Alert                                | RSS A                                                                   |                   |
| New 🛨 31 (2                                | 2015)                   |                                                  |                                                                         |                   |
| <b>H</b> 30 (2                             | 2014)                   |                                                  |                                                                         |                   |
| <b>P</b> 29 (*                             | 013)                    |                                                  |                                                                         |                   |

## **ScholarCheck**

Hein's ScholarCheck là bộ các công cụ tích hợp trong HeinOnline, cho phép người sử dụng xem các bài tạp chí và các vụ án\* có liên quan mật thiết với đề tài đang được nghiên cứu.

Chức năng của Scholarcheck:

1. Truy cập tới các tạp chí, các bài viết và các tác giả được trích dẫn nhiều nhất trong tùy chọn xem lướt **Most Cited** của bộ sưu tập Tạp chí Luật (Journal Library).

|                                           | Browse by: All Titles   State (U.S.)   Country   Subject   Most-Cited                                                                                 |
|-------------------------------------------|----------------------------------------------------------------------------------------------------|
| Law Journ                                 | nals - Most-Cited                                                                                                    |
| Most-Cited<br>Michigan La<br>Shapiro, Fre | Law Review Articles of All Time, The [comments]<br>w Review, Vol. 110, Issue 8 (June 2012), pp. 1483-1520<br>d R. Pearse, Michelle                    |
| 110 Mich. L                               | Rev. 1483 (2011-2012)                                                                                                    |
| [                                         | Authors   Articles   Journals   ScholarRank's Top 50 Articles   ScholarRank's Top 250 Authors                                                         |
| The followin basis.                       | g figures are calculated based on Bluebook citation analysis across all of the titles available in HeinOnline. These numbers are updated on a monthly |
| Each link b                               | alow will take you to a list of articles written by that author.                                                                                      |
| 1. Suns                                   | tein, Cass R.<br>Cited by 22333 articles                                                                                                    |
| 2. Posr                                   | er, Richard A.                                                                                                    |
|                                           | of Cited by 20583 articles                                                                                                    |

\* Các đường liên kết được trích dẫn bởi các vụ án và tùy chọn sắp xếp luôn sẵn có trong tài khoản Fastcase đồng bộ hóa hoặc được nâng cấp lên Fastcase Premium. 2. Xem thông tin được trích dẫn của bất kỳ tài liệu nào trong kết quả tìm tin bằng cách nhắp chuột vào biểu tượng ScholarCheck, định vị ở phía trên của mục lục trong mỗi tài liệu.

3. Ghi và hiển thị (trong khoảng thời gian 12 tháng) số lượt truy cập của bài báo bởi những người sử dụng khác của HeinOnline.

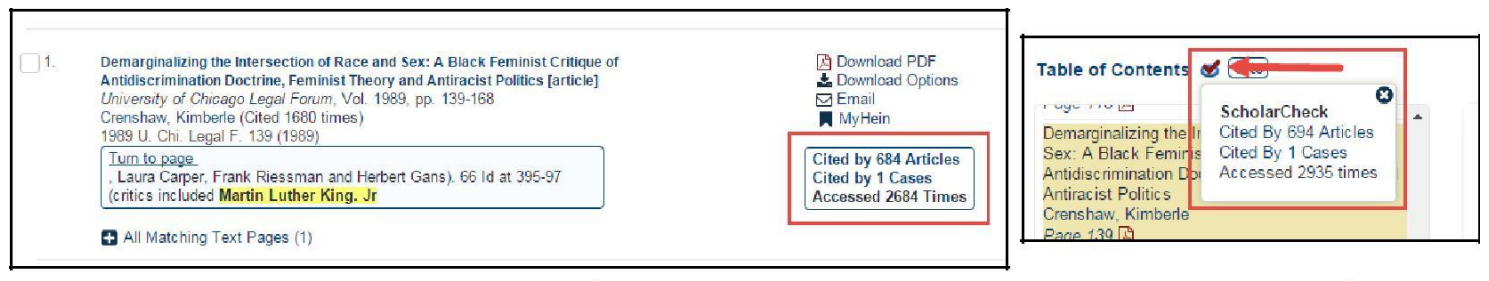

4. Sắp xếp kết quả tìm tin theo tác giả được trích dẫn nhiều nhất, số lượt được trích dẫn trong các bài báo hoặc vụ án, hoặc số lượt được truy cập.

5. Liên kết các tài liệu bằng cách nhắp chuột vào đường siêu liên kết (hyperlinks) được đánh dấu màu danh da trời từ bên trong mỗi tài liệu của HeinOnline.

5. Nhắp chuột vào tên tác giả từ kết quả tìm hoặc từ mục lục để xem trang hồ sơ tác giả, trong đó liệt kê các số liệu gồm số lượt được trích dẫn trong các bài báo, số lượt được trích dẫn trong các bài báo được viết trong 10 năm qua, số lượt được trích dẫn trong các vụ án, và số lượt được truy cập cộng dồn. Những số liệu tổng hợp này nhằm xếp hạng học thuật của tác giả trong HeinOnline.

Các tác giả có thế bố sung hồ sơ của họ bằng việc cập nhật ảnh, thông tin tiểu sử, tổ chức hoặc trường đại học, và kết nối với tài khoản của các phương tiện truyền thông xã hội.

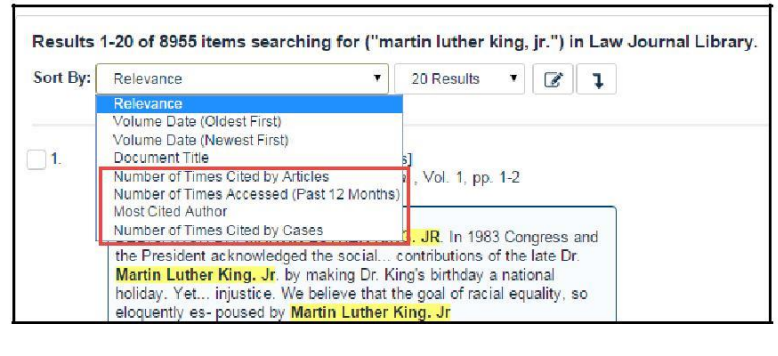

enable individuals who allege that their human rights have been violated to challenge putative deprivations and to secure reme-

 M. MCDOUGAL, THE APPLICATION OF CONSTITUTIVE PRESCRIPTIONS: AN ADDENDUM TO JUSTICE CARDORD 9-51 (1979). Cf. H. MCBAIN, THE LIVING CONSTITUTION (1927); Clark & Trubek, The Creative Role of Judge: Restraint and Freedom in the Common Law Tradition, 71 YALE L.J. 255 (1961); Llewellyn, The Constitution as an Institution, 34 COLUM, L. REV. 1 (1934); Miller, Notes on the Concept of the "Living" Constitution, 31 GEO. WASH, L. REV. 881 (1963); J. GREY, THE NATURE AND SOURCE OF LAW (2d ed. 1931).
 For a generalization of the distinctive features of a bill of rights, see M. MCDOU-CAL, H. LASSWELL & L. CHER, HUMAN RIGHTS AND WORLD PUBLIC ORDER 314-20 (1980).
 See id. at 88, 278-89, 357-60, 406-07.

| Full Name                            | Finkelman, Paul   | Email link to this pa                        |
|--------------------------------------|-------------------|----------------------------------------------|
| Birth Year                           | 1949              | Set up email alerts<br>Public link to this p |
| University/Affiliation               | Albany Law School |                                              |
| Cited by Cases                       | 15 (Rank 2915)    |                                              |
| Cited by Articles                    | 1242 (Rank 534)   |                                              |
| Accessed (Past 12 Months)            | 893 (Rank 453)    |                                              |
| Cited by Articles (Past 10<br>Years) | 276 (Rank 744)    |                                              |
| ScholarCheck Rank                    | 428               |                                              |

#### Trang hồ sơ tác giả - Author Profile Pages

Ngoài các số liệu và xếp hạng theo ScholarCheck, trang hồ sơ tác giả hiển thị danh mục các bài viết của tác giả đó. Trang hồ sơ tác giả còn có thể giúp người sử dụng thiết lập thông báo qua email để được thông báo khi có tài liệu mới của tác giả được cập nhật vào HeinOnline, hoặc khi bài viết mới được cập nhật vào HeinOnline trích dẫn các nghiên cứu của tác giả. Người sử dụng cũng có thể truy cập, xem và gửi công khai các phiên bản của hồ sơ tác giả cho bạn học hoặc đồng nghiệp những người không được HeinOnline xác thực.

| 1949       Set up email alerts         1949       Public link to this page         Albany Law School       Set up email alerts         15 (Rank 2915)       When new material for this author is added to HeinOnline         1242 (Rank 534)       When new material for this author is added to HeinOnline cite this added to HeinOnline cite this added to separate multiple email addresses):         276 (Rank 744)       Enter email here (use a semicolon to separate multiple email addresses):         428       Set up email alerts         428       Download PDF         Download PDF       Download Options         Email       MyHein                                                                                                    |
|----------------------------------------------------------------------------------------------------|
| Albany Law School         15 (Rank 2915)         15 (Rank 2915)         1242 (Rank 534)         893 (Rank 453)         276 (Rank 744)         428         added there mail alerts         When new material for this author is added to HeinOnline         When new articles in HeinOnline cite this author's articles         Enter email here (use a semicolon to separate multiple email addresses):         276 (Rank 744)         428         aan, Paul'') in Law Journal Library. , sorted by ''Number of Times         Download PDF         Download PDF         Download Options         Email         MyHein                                                                                                    |
| 15 (Rank 2915)         1242 (Rank 534)         893 (Rank 453)         276 (Rank 744)         428         428         Ban, Paul") in Law Journal Library. , sorted by "Number of Times         Download PDF         Download PDF         Monthania         Bandary Hein                                                                                                    |
| 1242 (Rank 534)       Image: Constraint of the second second secon |
| 893 (Rank 453)       Enter email here (use a semicolon to separate multiple email addresses):         276 (Rank 744)       Set up email alerts         428       Set up email alerts         428       Download PDF         ▲ Download PDF       Download Options         ☑ Download Options       ☑ MyHein                                                                                                    |
| 276 (Rank 744)<br>428<br>tan, Paul") in Law Journal Library. , sorted by "Number of Times<br>Download PDF<br>▲ Download PDF<br>▲ Download PDF<br>▲ Download PDF<br>▲ Download PDF<br>▲ Download PDF<br>▲ Download PDF<br>▲ Download PDF                                                                                                    |
| 428<br>ian, Paul") in Law Journal Library. , sorted by "Number of Times<br>Download PDF<br>▲ Download Options<br>E Email<br>■ MyHein                                                                                                    |
| aan, Paul") in Law Journal Library. , sorted by "Number of Times                                                                                                    |
| WyHein                                                                                                    |
| Cited by 77 Articles<br>Accessed 29 Times                                                                                                    |

## Đồng hành cùng chúng tôi - Follow Us!

Đăng ký blog của chúng tôi từ <u>help.heinonline.org</u>. Liên lạc với chúng tôi qua phương tiện truyền thông xã hội bằng cách chọn **Connect** từ thanh tùy chọn ở phía trên bên phải của tất cả các trang trong HeinOnline.

| Matter to You                  | MyHein - V <del>inuts Key - Heip - C</del> onnect -       | Account - |
|--------------------------------|-----------------------------------------------------------|-----------|
|                                | Brand Your HeinOnline Actor                               |           |
|                                | Twitter                                                   |           |
|                                | Search All Collectio                                      |           |
| SUBSCRIBE TO BLOG HERE         | 8+ Google Plus                                            |           |
|                                | in LinkedIn                                               |           |
| Enter your empilito subscribe: | )   Country   Subject   Most-Cited 💽 Instagram            |           |
| Enter your email to subscribe. | N   O   P   Q   R   S   T   U   V   W   Y   Z - Subscribe |           |
| SUBSCRIBE ME!                  | Vols. 1-20#1 (1996-2015)                                  |           |
|                                | Vols. 1-101#11 (1915-2015)                                |           |

HeinOnline, a product of William S. Hein & Co., Inc. 2350 North Forest Road Getzville, NY 14068 Support Contact Information: (800) 277-6995 <u>holsupport@wshein.com</u> Chat with Us